## メールの新規設定「Thunderbird 3.0」

Windows 版 Thunderbird 3.0 メールの新規設定の手順です。

設定にはメールアドレスやパスワード等のメールの基本情報が必要です。

| 1 2 | Thunderbirdを起動します。<br>[メールアカウント設定]画面が表示されます。<br>下記の表を参照し、各項目を入力します。<br>[続行]をクリックします。                                        |                   | Mozilla<br>Thunderbird                                                                                                    |  |
|-----|----------------------------------------------------------------------------------------------------|-------------------|----------------------------------------------------------------------------------------------------|--|
|     | 設定後、[次へ]を                                                                                                    | タップします。           | マ パスワードを記憶する(M)<br>キャンセル(ム) 様行(C)                                                                                                    |  |
|     | ユーザー名                                                                                                    | 任意の名前             |                                                                                                    |  |
|     | メールアドレス                                                                                                    | メールアドレスを入力        |                                                                                                    |  |
|     | パスワード                                                                                                    | メールパスワードを入力       |                                                                                                    |  |
|     | パスワードを記憶す                                                                                                    | パスワードを保存する場合はチェクす |                                                                                                    |  |
|     | 3                                                                                                    | 3                 |                                                                                                    |  |
|     | [完了できませんで                                                                                                    | した」のメッセージが表示された   |                                                                                                    |  |
|     | 場合は、設定項目                                                                                                    | に誤りかめる場合かめりますの    |                                                                                                    |  |
| *   | で、再確認してくたさい。<br>※[メールアカウント設定]画面が表示されない場<br>合<br>メニューバーの[ツール]-[アカウント設定]をクリッ<br>クします。<br>[アカウント操作]-[メールアカウントを追加]をクリ<br>ックします。 |                   | 🗘 - Mozilia Thunderbird                                                                                                    |  |
|     |                                                                                                    |                   | アイルビン War(E) War(E) を新しば) メタビーシェビ (201/E) (701/E) (201/E)           ● 受信 ・ 「作気 ● アドレス名 タク・           ● アドコス名           ● アドコス名           ● ア・ロー           ● ア・ロー           ● ア・ロー           ● ア・ロー           ● ア・ロー           ● ア・ロー           ● ア・ロー           ● ア・ロー           ● ア・ロー           ● ア・ロー           ● ア・ロー           ● ア・ロー           ● ア・ロー           ● ア・ロー           ● ア・ロー           ● ア・ロー <t< td=""></t<> |  |
|     |                                                                                                    |                   | 送信(SMT9) サーバ     送信(SMT9) サーバの回流       アウラントを意知さめる自らご思知が見る(SMT9) サーバを設定できますが、これは上級ユーザ向けてす。       アウラントを認知するとメレージの送録等にエラーが発きすることがあります。       第回(2)       第回(2)                                                                                    |  |

|   |                                                                                             | rginhmoi v2                                                                                                    |  |  |
|---|---------------------------------------------------------------------------------------------|----------------------------------------------------------------------------------------------------|--|--|
| 3 | 画面中央に[Thunderbird があなたのメールアカウ<br>ントの設定を検索しています。]と表示され、アカウ<br>ントの自動設定が行われます。<br>そのままお待ちください。 | メールアカウント設定     図       あなたの名前(N): 山田太郎 受信者に表示される名前です。<br>メールアドレス(L): ocn_user@blue.ocn.ne.jp<br>パスワード(P): ●●●●●●●●<br>⑦ パスワード(P): ●●●●●●●●<br>⑦ パスワードを記憶する(M) はじめからやり直す(O)       Thunderbird があなたのメールアカウントの設定を検索しています。<br>ユーザ名: ocn_user 甲止(S)       ○ 受信サーバ: blue.ocn.ne.jp IMAP 143 STARTTLS       ○ 送信サーバ: blue.ocn.ne.jp SMTP 587 STARTTLS       〕 詳細設定(S)       年ャンセル(ム) アカウント作成(C)                                                                                                    |  |  |
| 4 | 画面中央に[Thunderbird はあなたのメールアカウ<br>ントの設定を見つけました。]と表示されます。<br>[詳細設定]をクリックします。                  | メールアカウント設定                                                                                                    |  |  |
| * | [アカウント作成]をクリックすると、[警告!]画面が<br>表示されます。<br>[設定変更]をクリックし、前の画面に戻ります。                            | <ul> <li>メールアカウント設定</li> <li>シントンジン</li> <li>シントンジン</li> <li>シントンジン</li> <li>シントンジン</li> <li>シントンジン</li> <li>シントンジン</li> <li>シントンジン</li> <li>シントンジン</li> <li>シントンジン</li> <li>シントンシン</li> <li>シントンシン</li> <li>シントンシン</li> <li>シントンシン</li> <li>シントンシン</li> <li>シントンシン</li> <li>シントンシン</li> <li>シントン</li> <li>シントン</li> <li>シン</li> <li>シン</li> <li>シン</li> <li>シ</li></ul> |  |  |
| 5 | サーバー設定]画面が表示されます。<br>下記の表を参照し、各項目を入力します。                                                    | アカウント設定         マロ、USE*でおしゃなの.ne.jp         サーバ協定           ど信だえくきがなっかパグ<br>構成とフトレス入力<br>ジェインなり<br>ディスク構成<br>観光編記<br>でもコリディ         サーバの確想: FOP メールサーバ<br>サーバな(E): Dive.com.ne.jp         ボート(E): 110 ()         販定使: 110<br>コーザ(G): Dive.com.ne.jp           ビオーリディ<br>イローカルフォルグ<br>展然ネッレ<br>ディスク構成<br>混信 (SMTP) サーバ         セキュリティ ()         エーザ(G): Dive.com.ne.jp         ボート(E): 110 ()         医定使: 110           ビキュリディ<br>ビキュリディ<br>()         ローカルフォルグ<br>要素での構成(): 安レ<br>・         マレ<br>・         マート(E): 110 ()         医定使: 110           ビキュリディ<br>()         日本(APA)(A): Dive.com.ne.jp         ボート(E): 110 ()         ロン・<br>マーン「くる(E): Dive.com.ne.jp         エーザ(E): 110 ()         ロン・<br>ローク)()         エージ(E): Dive.com.ne.jp         エージ(E): Dive.com.ne.jp         エージ<br>ローン<br>ローク)()         エージ(E): Dive.com.ne.jp         ボート(E): 110 ()         Dive.com.ne.jp         エージ<br>ローク)()         エージを(E): Dive.com.ne.jp         ボート(E): 110 ()         Dive.fill         エージを(E): Dive.com.ne.jp         エージを(E): Dive.com.ne.jp         エージを(E): Dive.com.ne.jp         エージを(E): Dive.com.ne.jp         エージを(E): Dive.com.ne.jp         エージを(E): Dive.com.ne.jp         エージを(E): Dive.com.ne.jp         エージを(E): Dive.com.ne.jp         エージを(E): Dive.com.ne.jp         エージを(E): Dive.com.ne.jp         エージ(E): Dive.com.ne.jp         エージを(E): Dive.com.ne.jp         エージを(E): Dive.com.ne.jp         エージを(E): Dive.com.ne.jp         The Dive.com.ne.jp         The Dive.com.ne.jp         The Dive.com.ne.jp         The Dive.com.ne.jp         The Dive.com.ne.jp         The D                                                        |  |  |

|   |                                                  |              |              |                                                                                                    | Lampworks                                                                                                    |  |
|---|--------------------------------------------------|--------------|--------------|----------------------------------------------------------------------------------------------------|----------------------------------------------------------------------------------------------------|--|
| 6 | 左側メニューの[                                         | 送信(SMTP)     | サーバー]をクリック   | アカウント設定                                                                                                    | Ξ.                                                                                                    |  |
|   | 1.生す.                                            |              |              | 40cm_user@blue.com.ei.p<br>サーン[12]を<br>送信なえと特別なフォルダ<br>アカウントを複数お持ちの場合に複数の送信 (SMTP) サーバを設定できますが、これは上級ユーザ向けです。複  |                                                                                                    |  |
|   | によしたアカウントの井 データナン昭和1 「炉牛」                        |              |              | 構築とアトレス人力<br>注影メール<br>ディスク領域                                                                                   | 数の SMTP サーバを設定するとメッセージの送信時にエラーが発生することがあります。<br>con_user - smtp.blue.con.ne.jp (回定)<br>通知(D)                              |  |
|   |                                                  |              | 石で歴いし、[柵未]   | 開封確認<br>セキュリティ<br>4ローカルフォルダ                                                                                    | <b>M</b> ( <b>x</b> ( <b>z</b> ))                                                                                        |  |
|   | をクリックします。                                        |              |              | 送感メール<br><del> ディスク領域</del><br>送信 (SMTP) サーバ                                                                   | mine(II)                                                                                                    |  |
|   |                                                  |              |              |                                                                                                    | 説明: <なし><br>サーバ谷: smtp.blue.ocn.ne.lo                                                                                    |  |
|   |                                                  |              |              |                                                                                                    | ポート: 25<br>ユーザ名: con_user                                                                                                |  |
|   |                                                  |              |              |                                                                                                    | 保護された認証: いいえ<br>接続の保護: なし                                                                                                |  |
|   |                                                  |              |              |                                                                                                    |                                                                                                    |  |
|   |                                                  |              |              |                                                                                                    |                                                                                                    |  |
|   |                                                  |              |              | アカウント操作( <u>A</u> ) -                                                                                          | OK ===>tz/k                                                                                                    |  |
|   |                                                  |              |              |                                                                                                    |                                                                                                    |  |
| ( | [送信(SMTP)サーバー]画面が表示されます。                         |              |              | 达信 (SMTP) サーバ                                                                                                  | 25                                                                                                    |  |
|   | ト記の表を参照                                          | し、谷頃目をノ      | 、力します。       | 設定<br>説明( <u>D</u> ): blue.ocn.ne.jp<br>サーバ名( <u>S</u> ): smtp.vcblue.ocn.ne.jp                                |                                                                                                    |  |
|   | [OK]をクリックし                                       | ます。          |              |                                                                                                    |                                                                                                    |  |
|   | 設定                                               |              |              | ポート番号( <u>P</u> ): 587 既定値: 25                                                                                 |                                                                                                    |  |
|   | 説明                                               | 任意の名前をみ      | <b>、</b> カ   | セキュリティと認証                                                                                                    |                                                                                                    |  |
|   | サーバー名                                            | mail.の後にドメ   | インを入力        | ▼ ユーザ名とパ                                                                                                    | スワードを使用する(旦)                                                                                                    |  |
|   |                                                  | 例)mail.<<ドメイ | <b>ン</b> 名>> | ユーザ名( <u>M</u> ):                                                                                              | ocn_user<br>や短証を使用する(1)                                                                                                  |  |
|   | ポート番号                                            | 587 と入力      |              |                                                                                                    |                                                                                                    |  |
|   | セキュリティと認言                                        | Ē            |              |                                                                                                    |                                                                                                    |  |
|   | ユーザー名とパスワ                                        | ードを使用する      | チェックする       |                                                                                                    |                                                                                                    |  |
|   | ユーザー名                                            |              | メールアドレスを入力   |                                                                                                    |                                                                                                    |  |
|   | 保護された認証を使用する     チェックしない       接続の保護     [なし]を選択 |              | チェックしない      |                                                                                                    |                                                                                                    |  |
|   |                                                  |              | [なし]を選択      |                                                                                                    |                                                                                                    |  |
| 8 | [送信(SMTP)サ                                       | ーバーの設定       | ]画面に戻ります。    | アカウント設定<br>aocn_user@blue.ocn.ne.jp                                                                            | 図<br>業長 (SMTP) サーバのP2定                                                                                                   |  |
|   | [OK]をクリックし                                       | ます。          |              | サーバ設定<br>送信控えと特別なフォルダ<br>編集とアドレス入力                                                                             | スコム(パパテノン・アンジムズ<br>アカウントを複数が持ちの得合に複数の送信 (SMTP) サーバを設定できますが、これは上級ユーザ向けです。複<br>知の SMTP サーバを始まするとメッセージの活躍時にエラーが発生するアンドかります。 |  |
|   |                                                  |              |              |                                                                                                    |                                                                                                    |  |
|   |                                                  |              |              |                                                                                                    |                                                                                                    |  |
|   |                                                  |              |              | ディスク壊滅         西北他に設定(工)           送産 (SMTP) サーバ                                                               |                                                                                                    |  |
|   |                                                  |              |              | 認時: blue.com.ne.jp<br>サーバ名: smtp.vcblue.ocm.ne.jp<br>ポート: sez                                                  |                                                                                                    |  |
|   |                                                  |              |              |                                                                                                    | ユーザ名: con_user<br>保護された認証: いいえ                                                                                           |  |
|   |                                                  |              |              | 一接続の発展になし                                                                                                    |                                                                                                    |  |
|   |                                                  |              |              |                                                                                                    |                                                                                                    |  |
|   |                                                  |              |              | アカウント操作(A)・                                                                                                    |                                                                                                    |  |
|   |                                                  |              |              |                                                                                                    | ОК <b>#</b> 7721/                                                                                                    |  |
| 9 | [システム統合]画面が表示されます。                               |              | システム統合       |                                                                                                    |                                                                                                    |  |
|   | [OK]をクリックし、設定完了です。                               |              |              | Thunderbird を次の既定のクライアントとして使用する:                                                                               |                                                                                                    |  |
|   |                                                  |              |              | <ul> <li>ジ メール</li> <li>□ ニュース</li> <li>ジ フィード</li> <li>□ Windows Search によるメッセージの検索を許可する(<u>S</u>)</li> </ul> |                                                                                                    |  |
|   |                                                  |              |              |                                                                                                    |                                                                                                    |  |
|   |                                                  |              |              |                                                                                                    |                                                                                                    |  |
|   |                                                  |              |              | 図 起動時に Thune                                                                                                   | derbird が既定のクライアントとして設定されているか確認する(A)                                                                                     |  |
|   |                                                  |              |              |                                                                                                    | OK キャンセル                                                                                                    |  |
|   |                                                  |              |              |                                                                                                    |                                                                                                    |  |